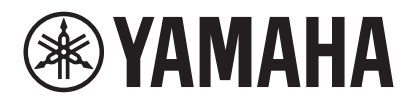

СИСТЕМА ВИДЕОКОНФЕРЕНЦСВЯЗИ СS-800 CS-500

# Руководство по эксплуатации Yamaha CS Manager

# Содержание

| O Yamaha CS Manager                                             | 3  |
|-----------------------------------------------------------------|----|
| Условия эксплуатации для Yamaha CS Manager                      | 3  |
| Что можно делать с помощью Yamaha CS Manager                    | 3  |
| Обозначения в данном руководстве                                | 4  |
| Рекомендуемое окружение                                         | 5  |
| Установка                                                       | 5  |
| Процедуры управления                                            | 6  |
| Установка пароля/вход в приложение                              | 6  |
| В первый раз: Установка пароля                                  | 6  |
| Вход в приложение                                               | 7  |
| Главный экран (информация о состоянии)                          | 8  |
| Настройки администратора                                        | 10 |
| Настройки звука                                                 | 12 |
| Настройки Bluetooth                                             | 14 |
| Выполнение подключения по Bluetooth с помощью Yamaha CS Manager | 16 |
| Настройки камеры                                                | 17 |
| Настройки интеллектуального кадрирования                        | 19 |
| Настройки отображения                                           | 20 |
| Настройки сети                                                  | 21 |
| Выполнение соединения по Wi-Fi                                  | 23 |
| Настройки времени                                               | 26 |
| Обновление встроенного ПО                                       | 27 |
| Конфигурация                                                    | 28 |
| Журналы                                                         |    |
|                                                                 |    |

# O Yamaha CS Manager

Yamaha CS Manager представляет собой программное приложение для выполнения подробных настроек для устройств CS-800 и CS-500.

# Условия эксплуатации для Yamaha CS Manager

Yamaha CS Manager может использоваться при выполнении следующих условий.

- На компьютере установлен Yamaha CS Manager.
- Вышеупомянутый компьютер и устройство соединены с помощью кабеля USB.

Для получения подробной информации о процедурах по подключению и настройке данного устройства см. Руководство пользователя для соответствующего изделия.

# Что можно делать с помощью Yamaha CS Manager

| <b>h</b><br>Home | ✓ Проверка информации о состоянии (Стр. 8)                             |
|------------------|------------------------------------------------------------------------|
| **               | ✓ Настройки администратора (Стр. 10)                                   |
|                  | ✓ Настройки звука (Стр. 12)                                            |
| Settings         | ✓ Настройки Bluetooth (Стр. 14)                                        |
|                  | ✓ Настройки камеры (Стр. 17)                                           |
|                  | ✓ Настройки интеллектуального кадрирования (Стр. 19)                   |
|                  | ✓ Настройки отображения (Стр. 20)                                      |
|                  | ✓ Настройки сети (Стр. 21)                                             |
| 3                | ✓ Настройки времени (Стр. 26)                                          |
|                  | ✓ Обновление встроенного ПО (Стр. 27)                                  |
| loois            | ✓   Экспорт/импорт файлов конфигурации (Конфигурация: Стр. 28)         |
|                  | ✓ Восстановление сетевых настроек по умолчанию (Конфигурация: Стр. 29) |
|                  |                                                                        |

- Восстановление заводских настроек по умолчанию/перезапуск устройства (Конфигурация: Стр. 29)
- 🗸 Загрузка информации журнала (Журналы: Стр. 30)

# Обозначения в данном руководстве

#### В данном руководстве приведены пояснения по эксплуатации Yamaha CS Manager.

#### Товарные знаки

- Windows является зарегистрированным товарным знаком Microsoft Corporation в США и других странах.
- IOS является товарным знаком или зарегистрированным товарным знаком Cisco в США и других странах.
- Названия компаний и названия изделий, упомянутые в данном руководстве, являются товарными знаками или зарегистрированными товарными знаками соответствующих компаний.

#### О содержимом данного руководства

- Эксклюзивные авторские права на данное программное обеспечение и Руководство пользователя принадлежат Yamaha Corporation ("Yamaha").
- Авторское право на программное обеспечение или воспроизведение данного Руководства пользователя любыми способами целиком или частично строго запрещено без письменного разрешения производителя.
- Yamaha Corporation не несет какой-либо ответственности за результаты или последствия использования данного программного обеспечения или Руководства пользователя.
- В целях улучшения данное программное обеспечение и Руководство пользователя может быть изменено без уведомления.
- Работа данного программного обеспечения с сенсорным экраном Windows не гарантируется.
- Иллюстрации и экраны в данном Руководстве пользователя предназначены только для ознакомительных целей.
- Примеры работы и экранов, приведенные в данном Руководстве пользователя, базируются на Windows 10.

# Рекомендуемое окружение

Для Yamaha CS Manager рекомендуется следующая операционная среда.

#### Поддерживаемые операционные системы: Windows, macOS

\* Информацию о совместимых версиях операционных систем см. на веб-сайте Yamaha.

# Установка

Для использования Yamaha CS Manager необходимо загрузить файл приложения.

### **1.** Загрузите файл последнего приложения с веб-сайта Yamaha.

▼ Сайт продукта CS-800 <u>https://www.yamaha.com/2/cs-800/</u>

▼ Сайт продукта CS-500 <u>https://www.yamaha.com/2/cs-500/</u>

### 2. Распакуйте сжатый файл, а затем откройте файл приложения.

#### Для Windows

Распакуйте файл ZIP в любое место. Дважды щелкните "CSManager.exe" в папке для запуска.

#### Для Мас

Распакуйте файл DMG в любое место. Дважды щелкните "CSManager" в папке для запуска.

### ПРИМЕЧАНИЕ

Если окно входа в Yamaha CS Manager не появляется даже после открывания файла приложения, проверьте, соединен ли компьютер и CS-800/CS-500 кабелем USB.

# Процедуры управления

# Установка пароля/вход в приложение

Для использования Yamaha CS Manager вам необходимо войти в приложение. Когда приложение запустится, появится окно входа в приложение.

# В первый раз: Установка пароля

Во время первого запуска необходимо указать пароль. Укажите какой-либо пароль.

### Начальная установка пароля

| <b>•</b> • • • • • • • • • • • • • • • • • •                      |   |  |
|-------------------------------------------------------------------|---|--|
| <b>EXAMAHA</b>                                                    |   |  |
| Yamaha CS Manager<br>Please set an initial password.<br>Password: | 1 |  |
| Confirm password:                                                 |   |  |
| Submit                                                            |   |  |

| Пункт                      | Описание                                                                                                    |
|----------------------------|----------------------------------------------------------------------------------------------------|
| Password:                  | Введите пароль, который будет установлен в качестве пароля входа в<br>приложение для Yamaha CS Manager. (От 4 до 16 алфавитно-цифровых<br>символов) |
| <b>2</b> Confirm Password: | Повторно введите набранный выше пароль.                                                                                                    |
| <b>8</b> Submit            | Щелкните, чтобы применить пароль.                                                                                                    |

### Вход в приложение

При запуске Yamaha CS Manager после указания пароля появится окно входа в приложение. Введите указанный пароль для входа в приложение.

#### Вход в приложение

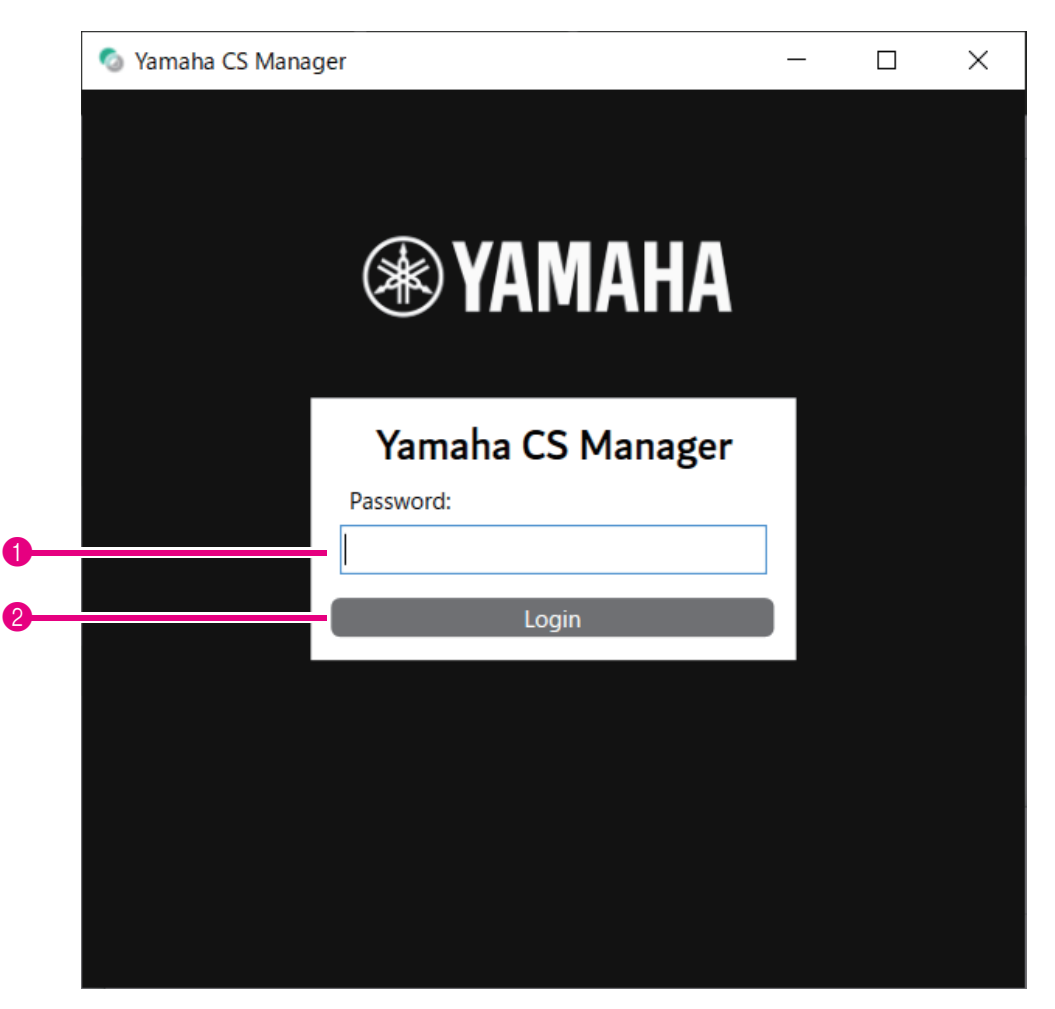

| Пункт       | Описание                          |
|-------------|-----------------------------------|
| 1 Password: | Введите указанный пароль.         |
| 2 Login     | Щелкните, чтобы применить пароль. |

### ПРИМЕЧАНИЕ

Если указанный пароль был забыт, верните устройство к его заводским настройкам по умолчанию с экрана [Configuration]. (Стр. 29)

# Главный экран (информация о состоянии)

После входа в Yamaha CS Manager информация о состоянии появится на экране [Home].

### Меню [Home] > Экран [Status]

|            | 💿 Yamaha CS Manager                                                              |                                            |       | _ | ×    |
|------------|----------------------------------------------------------------------------------|--------------------------------------------|-------|---|------|
|            | TAMAHA Ho                                                                        | me Settings                                | Tools |   |      |
| 0          | CS Manager version                                                               | 1.0.1                                      |       |   | <br> |
| <b>3</b> — | Model name<br>Firmware version<br>Serial number<br>Bluetooth Status              | CS-800<br>Vil 4 II Installi<br>Zimmin City |       |   |      |
|            | Bluetooth status<br>Bluetooth name<br>Bluetooth MAC address                      | not connected<br>CS-800                    |       |   |      |
| 4          | Network Status<br>Network status<br>Host name<br>IP address<br>Wi-Fi MAC address | disabled<br>Room01<br>0.0.0.0              |       |   |      |
|            | Ready                                                                            |                                            |       |   |      |

#### Версия

| Пункт              | Описание                              |
|--------------------|---------------------------------------|
| CS Manager version | Отображение версии Yamaha CS Manager. |

### Ø System Status

| Пункт            | Описание                                                 |
|------------------|----------------------------------------------------------|
| Model name       | Отображение названия модели.                             |
| Firmware version | Отображение версии встроенного программного обеспечения. |
| Serial number    | Отображение серийного номера устройства.                 |

### **8** Bluetooth Status

| Пункт                 | Описание                                                                                                    |
|-----------------------|----------------------------------------------------------------------------------------------------|
| Bluetooth status      | Отображение состояния подключения по Bluetooth.                                                                                                    |
| Bluetooth name        | Отображение названия данного устройства при подключении его по<br>Bluetooth.<br>Если название устройства было указано на экране [Bluetooth], будет<br>отображено указанное название устройства. |
| Bluetooth MAC address | Отображение MAC-адреса Bluetooth.                                                                                                    |

### **4** Network Status

| Пункт             | Описание                                                                                                    |
|-------------------|----------------------------------------------------------------------------------------------------|
| Network status    | Отображение состояния подключения к сети (Wi-Fi). <ul> <li>disabled</li> <li>Wi-Fi деактивирован.</li> </ul> <li>not connected <ul> <li>Подключение по Wi-Fi отсутствует.</li> </ul> </li> <li>connected to <ssid> <ul> <li>Отображение названия SSID сети Wi-Fi, к которой устройство подключено в данный момент.</li> </ul> </ssid></li> |
|                   | (Пример: "connected to yamaha_wifi")                                                                                                    |
| Host name         | Отображение имени хоста, указанного на экране [Network].                                                                                                    |
| IP address        | Отображение IP-адреса данного устройства.                                                                                                    |
| Wi-Fi MAC address | Отображение МАС-адреса данного устройства.                                                                                                    |

#### Связанные ссылки

• Обновление встроенного ПО (Стр. 27)

- Настройки Bluetooth (Стр. 14)
- Настройки сети (Стр. 21)

# Настройки администратора

На экране [Admin] можно указать различные настройки системы, такие как режим подключения, настройки пароля и настройки управления питанием.

### Меню [Settings] > экран [Admin]

| (❀) YAMAHA                              | Home Settings Tools        |           |
|-----------------------------------------|----------------------------|-----------|
| Admin Audio Bluetooth Camera Smart Fran | ing Display Network Region |           |
| Security Settings                       |                            |           |
| New password                            |                            |           |
| Confirm new password                    |                            |           |
| Power Settings                          |                            |           |
| Enable auto wake up                     |                            |           |
| Auto monitor off time                   | -                          | 5 minutes |
| Enable power saving mode                |                            | 5 minutes |

### Security Settings

| Пункт                | Описание                                                                                                    |
|----------------------|----------------------------------------------------------------------------------------------------|
| New password         | Введите пароль, который будет установлен в качестве пароля входа в<br>приложение для Yamaha CS Manager. (От 4 до 16 алфавитно-цифровых<br>символов) |
| Confirm new password | Повторно введите набранный выше пароль.                                                                                                    |

\* Пароль не будет обновлен, если щелкнуть кнопку [Submit] в то время, как поле [New password] или [Confirm new password] оставлены пустыми.

### Power Settings

| Пункт                 | Описание                                                                                                    |
|-----------------------|----------------------------------------------------------------------------------------------------|
| Enable auto wake up   | Позволяет выбирать, нужно ли активировать/деактивировать<br>функцию автоматического включения (автоматического<br>пробуждения), управляемую путем обнаружения людей.<br>Когда устройство находится в энергосберегающем режиме ожидания в<br>результате активации [Enable power saving mode], автоматическое<br>пробуждение не будет работать.                                                                                                    |
| Auto monitor off time | <ul> <li>Позволяет указать (с помощью ползунка) длительность интервала<br/>времени до выключения монитора. (Единицы измерения: Минуты)</li> <li>Если монитор выключен, он включается путем выполнения любой из<br/>следующих операций.</li> <li>Устройство обнаружило человека. (Автоматическое пробуждение)</li> <li>Устройство и телевизор соединены с помощью кабеля HDMI.</li> <li>Получен или сделан вызов по Bluetooth. В противном случае<br/>воспроизводится музыка.</li> <li>Устройство и компьютер соединены с помощью кабеля USB.</li> </ul> |

| Пункт                    | Описание                                                                                                    |
|--------------------------|----------------------------------------------------------------------------------------------------|
| Enable power saving mode | Позволяет выбирать, нужно ли активировать/деактивировать режим<br>экономии энергии.<br>Только в случае его активации можно указать спелующую настройку                                                                                                    |
|                          | <ul> <li>[Power saving timeout]</li> <li>[Power saving timeout]</li> <li>Позволяет указать (с помощью ползунка) длительность интервала<br/>времени до перехода устройства в энергосберегающий режим<br/>ожидания после выключения монитора. (Единицы измерения:<br/>Минуты)</li> </ul>                      |
|                          | Когда устройство находится в энергосберегающем режиме ожидания,<br>оно включается путем выполнения любой из следующих операций.<br>• Нажата кнопка источника питания на пульте ДУ.<br>• Устройство и компьютер соединены с помощью кабеля USB.<br>• Устройство и телевизор соединены с помощью кабеля HDMI. |

### **3** Submit

| Пункт  | Описание                                                                |
|--------|-------------------------------------------------------------------------|
| Submit | Нажмите, чтобы применить все настройки, указанные на экране<br>[Admin]. |

# Настройки звука

На экране [Audio] можно указать настройки микрофона и динамика.

## Меню [Settings] > экран [Audio]

| 💿 Yamaha CS Manager                                   |                   |          |       | -      | ×    |
|-------------------------------------------------------|-------------------|----------|-------|--------|------|
| <b>⊛ YAMAHA</b>                                       | <b>ff</b><br>Home | Settings | Tools |        |      |
| Admin Audio Bluetooth Camera Smart Framing D          | isplay Network    | Region   |       |        |      |
| General Settings                                      |                   |          |       |        |      |
| ✓ Enable USB audio                                    |                   |          |       |        |      |
| Microphone Settings                                   |                   |          |       |        |      |
| Enable high pass filter                               | 200 Hz            |          |       |        | ~    |
| Enable Face Focus Beamforming     Enable Self-Silence |                   |          |       |        |      |
| Echo suppression                                      | Auto              |          |       |        | ~    |
| Speaker Settings                                      |                   |          |       |        |      |
| Enable equalizer                                      | Bass bo           | post     |       |        | ~    |
| Enable Self-Volume Balancer                           |                   |          |       |        | <br> |
| ⊻ Enable 3.5mm analog audio connector                 | Speake            | r out    |       | Submit |      |
| Ready                                                 |                   |          | _     |        |      |

**()** General Settings (Появляется только при подключении CS-500)

| Пункт            | Описание                                                                                                    |
|------------------|----------------------------------------------------------------------------------------------------|
| Enable USB audio | Позволяет выбирать, нужно ли активировать/деактивировать USB<br>audio. Активируйте его при подключении USB audio. |

# Ø Microphone Settings

| Пункт                                                             | Описание                                                                                                    |
|-------------------------------------------------------------------|----------------------------------------------------------------------------------------------------|
| Enable high pass filter                                           | Позволяет выбирать, нужно ли активировать/деактивировать фильтр<br>высоких частот для микрофона.<br>Только в случае его активации можно выбрать эквалайзер микрофона.<br>[200 Hz/315 Hz/500 Hz]                                                                                                    |
| Enable Face Focus Beamforming                                     | <ul> <li>Позволяет выбирать, нужно ли активировать/деактивировать<br/>функцию, которая определяет положение участника с помощью<br/>изображения камеры и уменьшает шум, отличный от голоса участника.</li> <li>Когда активировано</li> <li>Для обнаружения участников снимите крышку объектива.</li> <li>Целевую область можно указать в "2 Meeting Area Settings" на<br/>экране [Smart Framing]. (Стр. 19)</li> </ul> |
| Enable Self-Silence                                               | Позволяет выбирать, нужно ли активировать/деактивировать<br>функцию, которая автоматически различает шум и человеческие<br>голоса и уменьшает шум, отличный от человеческих голосов.                                                                                                    |
| Echo suppression<br>(Появляется только при подключении<br>CS-500) | Позволяет выбирать силу эхокомпенсатора. [Auto/Strong]<br>Если [Enable 3.5mm analog audio connector] в "③ Speaker Settings"<br>установлено в [Headphone out] (при использовании головных<br>телефонов или наушников), эхокомпенсатор будет деактивирован.                                                                                                    |

# 8 Speaker Settings

| Пункт                                                                                   | Описание                                                                                                    |
|-----------------------------------------------------------------------------------------|----------------------------------------------------------------------------------------------------|
| Enable equalizer                                                                        | Позволяет выбирать, нужно ли активировать/деактивировать<br>эквалайзер динамика. Только в случае его активации можно выбрать<br>эквалайзер динамика.<br>[Bass boost/Treble boost]                                      |
| Enable Self-Volume Balancer                                                             | Позволяет выбирать, нужно ли активировать/деактивировать<br>функцию, которая автоматически регулирует громкость динамика.                                                                                              |
| Enable 3.5mm analog audio<br>connector<br>(Появляется только при подключении<br>CS-500) | Позволяет выбирать, нужно ли активировать/деактивировать<br>аналоговое аудиогнездо.<br>При подключении динамиков выберите [Speaker out]; при подключении<br>головных телефонов или наушников выберите [Headphone out]. |

# 4 Submit

| Пункт  | Описание                                                                 |
|--------|--------------------------------------------------------------------------|
| Submit | Щелкните, чтобы применить все настройки, указанные на экране<br>[Audio]. |

# Настройки Bluetooth

На экране [Bluetooth] можно указать настройки Bluetooth и выполнить сопряжение данного устройства с устройством Bluetooth.

# Меню [Settings] > экран [Bluetooth]

| 💿 Yamaha CS Manager                               |                                                                                                    |                                                                                                    | - 🗆 X                                                                                                    |
|---------------------------------------------------|----------------------------------------------------------------------------------------------------|----------------------------------------------------------------------------------------------------|----------------------------------------------------------------------------------------------------|
| <b>® YAMAHA</b>                                   | lome Settings                                                                                                    | Tools                                                                                                    |                                                                                                    |
| Admin Audio Bluetooth Camera Smart Framing Displa | ay Network Region                                                                                                    |                                                                                                    |                                                                                                    |
| General Settings                                  |                                                                                                    |                                                                                                    |                                                                                                    |
| ✓ Enable Bluetooth                                |                                                                                                    |                                                                                                    |                                                                                                    |
| Device name                                       | CS-500                                                                                                    | _                                                                                                    |                                                                                                    |
| Pairing timeout                                   |                                                                                                    |                                                                                                    | 60 seconds                                                                                                    |
| Enable auto unpair-on-disconnect                  |                                                                                                    |                                                                                                    |                                                                                                    |
|                                                   |                                                                                                    |                                                                                                    | Submit                                                                                                    |
| Pairing                                           |                                                                                                    |                                                                                                    |                                                                                                    |
| Paired devices                                    | MAC addresses                                                                                                    |                                                                                                    | Enter Pairing Mode                                                                                                    |
| device1                                           | D4389C138D52                                                                                                    |                                                                                                    | Exit Pairing Mode                                                                                                    |
| device2                                           | 403840382600                                                                                                    |                                                                                                    | Disconnect                                                                                                    |
|                                                   |                                                                                                    |                                                                                                    | Unpair All Devices                                                                                                    |
|                                                   |                                                                                                    |                                                                                                    |                                                                                                    |
|                                                   |                                                                                                    |                                                                                                    |                                                                                                    |
|                                                   |                                                                                                    |                                                                                                    |                                                                                                    |
|                                                   |                                                                                                    |                                                                                                    |                                                                                                    |
|                                                   |                                                                                                    |                                                                                                    |                                                                                                    |
|                                                   |                                                                                                    |                                                                                                    |                                                                                                    |
| <                                                 |                                                                                                    | >                                                                                                    |                                                                                                    |
|                                                   |                                                                                                    |                                                                                                    |                                                                                                    |
|                                                   | <ul> <li>Yamaha CS Manager</li> <li>YAMAHA</li> <li>Admin Audio Bluetooth Camera Smart Framing Displa</li> <li>General Settings</li> <li>Enable Bluetooth Device name Pairing timeout</li> <li>Enable auto unpair-on-disconnect</li> <li>Paired devices device1 device2</li> </ul> | <ul> <li>Yamaha CS Manager</li> <li>YAMAHA</li> <li>YAMAHA</li> <li>YAMAHA</li> <li>YAMAHA</li> <li>Admin Audio Bluetooth Camera Smart Framing Display Network Region</li> <li>General Settings</li> <li>General Settings</li> <li>Fnable Bluetooth         <ul> <li>Device name             Pairing timeout</li> <li>Enable auto unpair-on-disconnect</li> </ul> </li> <li>Pairing         <ul> <li>Paired devices</li> <li>MAC addresses</li> <li>device1</li></ul></li></ul> | <ul> <li>Yamaha CS Manager</li> <li>YAMAHA</li> <li>Yamaha CS Manager</li> <li>Yamaha CS Manager</li>     &lt;</ul> |

## **1** General Settings

| Пункт            | Описание                                                                                                    |
|------------------|----------------------------------------------------------------------------------------------------|
| Enable Bluetooth | Позволяет выбирать, нужно ли активировать/деактивировать<br>Bluetooth. Только в случае его активации можно указать следующие<br>настройки.                                                                                                    |
|                  | <ul> <li>[Device name]</li> <li>Позволяет изменять название (данного устройства), отображаемое<br/>при подключении данного устройства к устройству Bluetooth.</li> </ul>                                                                       |
|                  | <ul> <li>[Pairing timeout]</li> <li>Позволяет указать (с помощью ползунка) длительность интервала<br/>времени до окончания режима сопряжения. (Единицы измерения:<br/>Секунды)</li> </ul>                                                      |
|                  | • [Enable auto unpair-on-disconnect]<br>Позволяет выбирать, нужно ли удалять информацию о сопряжении в<br>момент прерывания соединения с устройством Bluetooth. Если нужно<br>иметь возможность подключаться автоматически, деактивируйте это. |
| Submit           | Щелкните, чтобы применить настройки, указанные в "General Settings".                                                                                                    |

# **2** Pairing

Появляется в случае активации Bluetooth.

| Пункт              | Описание                                                                                                    |
|--------------------|----------------------------------------------------------------------------------------------------|
| Paired devices     | Отображение названия устройства Bluetooth сопряженного<br>устройства. Название устройства, подключенного в данный момент,<br>отображается жирным шрифтом.          |
| MAC addresses      | Отображение MAC-адреса сопряженного устройства Bluetooth. MAC-<br>адрес устройства, подключенного в данный момент, отображается<br>жирным шрифтом.                 |
| Enter Pairing Mode | Щелкните, чтобы начать режим сопряжения. Для получения<br>подробной информации см. "Выполнение подключения по Bluetooth с<br>помощью Yamaha CS Manager" (стр. 16). |
| Exit Pairing Mode  | Щелкните, чтобы остановить режим сопряжения.                                                                                                    |
| Disconnect         | Щелкните, чтобы отключить устройство, подключенное в данный момент по Bluetooth.                                                                                   |
| Unpair All Devices | Щелкните, чтобы стереть всю информацию о сопряжении.                                                                                                    |

### Выполнение подключения по Bluetooth с помощью Yamaha CS Manager

Чтобы иметь возможность соединить данное устройство и устройство Bluetooth, сначала необходимо выполнить их сопряжение. Выполните процедуру ниже для сопряжения и подключения по Bluetooth.

### Меню [Settings] > экран [Bluetooth]

| min Audio Bluetooth Camera Smart Framing | g Display Network Region |                    |
|------------------------------------------|--------------------------|--------------------|
| eneral Settings                          |                          |                    |
| Enable Bluetooth                         |                          |                    |
| Device name                              | CS-500                   |                    |
| Pairing timeout                          |                          | <br>60 second      |
| Enable auto unpair-on-disconnect         |                          |                    |
| airing                                   |                          | Submit             |
| Paired devices                           | MAC addresses            | Enter Pairing Mode |
| device1                                  | D4.08/9C 10/8D 52        | Exit Pairing Mode  |
| device2                                  | 4036-9038-26-00          | Disconnect         |
|                                          |                          | Unpair All Devices |

### **1.** Активируйте Bluetooth.

1 Установите флажок [Enable Bluetooth].

2 Щелкните кнопку [Submit], чтобы применить настройку.

Убедитесь, что Bluetooth на устройстве Bluetooth включен.

### 2. Начните сопряжение.

3 Щелкните кнопку [Enter Paring Mode], чтобы начать режим сопряжения.

Если устройство уже подключено, кнопку [Enter Paring Mode] будет щелкнуть невозможно. Щелкните кнопку [Disconnect] для отключения.

### **3.** На устройстве Bluetooth примите запрос на сопряжение.

На экране устройства Bluetooth появится PIN-код (цифры) для сопряжения по Bluetooth. Убедитесь, что цифры совпадают с отображаемыми в Yamaha CS Manager, а затем примите устройство Bluetooth.

### 4. Убедитесь, что сопряжение завершено.

Опряжение будет завершено, когда сопряженное устройство будет добавлено в "Paired devices." Подключение по Bluetooth устанавливается одновременно с сопряжением. Название устройства, подключенного в данный момент по Bluetooth, отображается жирным шрифтом.

### Связанные ссылки

• Настройки Bluetooth (Стр. 14)

# Настройки камеры

На экране [Camera] можно указать подробные настройки для камеры, встроенной в данное устройство.

### Меню [Settings] > экран [Camera]

|                                                                                                    | amaha                                                                                                    |        |               | Home             | Setting                                                                                   | <b>s</b> Tools                      |     |                                           |                                                   |      |
|----------------------------------------------------------------------------------------------------|----------------------------------------------------------------------------------------------------|--------|---------------|------------------|-------------------------------------------------------------------------------------------|-------------------------------------|-----|-------------------------------------------|---------------------------------------------------|------|
| Admin A                                                                                                    | udio Bluetootł                                                                                                    | Camera | Smart Framing | Display Netw     | ork Region                                                                                |                                     |     |                                           |                                                   |      |
|                                                                                                    |                                                                                                    |        | П             | редвари<br>амеры | ітельнь                                                                                   | ій просмотр                         | 5   |                                           |                                                   |      |
|                                                                                                    |                                                                                                    |        |               |                  |                                                                                           |                                     |     |                                           |                                                   |      |
| <ul> <li>General</li> </ul>                                                                                                    | Settings                                                                                                    |        |               |                  |                                                                                           |                                     |     |                                           |                                                   |      |
| <ul> <li>General</li> <li>Bright</li> </ul>                                                                                              | Settings                                                                                                    |        |               |                  | 100                                                                                       | Pan                                 |     |                                           |                                                   |      |
| <ul> <li>General</li> <li>Bright</li> <li>Contr</li> </ul>                                                                               | Settings<br>iness ast —                                                                                                    |        |               |                  | 100<br>50                                                                                 | Pan<br>Tilt                         |     |                                           |                                                   |      |
| <ul> <li>General</li> <li>Bright</li> <li>Contr</li> <li>Satura</li> </ul>                                                               | Settings<br>tness ast                                                                                                    |        |               |                  | 100<br>50<br>50                                                                           | Pan<br>Tilt<br>Zoom                 |     |                                           |                                                   |      |
| <ul> <li>General</li> <li>Bright</li> <li>Contr</li> <li>Satura</li> <li>Sharp</li> </ul>                                                | Settings<br>tness<br>ast<br>ation<br>ness                                                                                                    |        |               |                  | 100<br>50<br>50<br>50                                                                     | Pan<br>Tilt<br>Zoom                 |     | Save Current I                            | 177 Settings as                                   |      |
| General<br>Bright<br>Contr<br>Satura<br>Sharp<br>White                                                                                   | Settings                                                                                                    |        |               |                  | 100<br>50<br>50<br>50<br>50<br>800 ☑ Auto                                                 | Pan<br>Tilt<br>Zoom                 | · · | Save Current F                            | TZ Settings as                                    | s Pi |
| <ul> <li>General</li> <li>Bright</li> <li>Contr</li> <li>Satura</li> <li>Sharp</li> <li>White</li> <li>Expose</li> </ul>                 | Settings                                                                                                    |        | -             | 4                | 100<br>50<br>50<br>50<br>300 ✔ Auto<br>-13 ✔ Auto                                         | Pan<br>Tilt<br>Zoom<br>PTZ preset 1 | · · | Save Current F<br>Resto                   | PTZ Settings as<br>re PTZ Preset                  | s Pi |
| <ul> <li>General</li> <li>Bright</li> <li>Contr</li> <li>Satura</li> <li>Sharp</li> <li>White</li> <li>Exposing</li> <li>Gain</li> </ul> | Settings<br>tness ast ation ass asis and about the set of the set of |        |               | 4                | 100<br>50<br>50<br>50<br>50<br>50<br>50<br>50<br>50<br>50<br>€<br>Auto<br>-13 € Auto<br>0 | Pan<br>Tilt<br>Zoom<br>PTZ preset 1 | · · | Save Current F<br>Resto<br>Save All Curre | PTZ Settings as<br>re PTZ Preset<br>ent Camera Se | s Pi |

### General Settings

Это позволяет отрегулировать настройки камеры. Регулировки настроек, сделанные с помощью ползунка, флажка и т.п., будут применены в режиме реального времени и отражены в предварительном просмотре камеры.

| Пункт         | Описание                                                                                                    |
|---------------|----------------------------------------------------------------------------------------------------|
| Brightness    | Позволяет регулировать яркость (с помощью ползунка).                                                                                                    |
| Contrast      | Позволяет регулировать контраст (с помощью ползунка).                                                                                                    |
| Saturation    | Позволяет регулировать насыщенность (с помощью ползунка).                                                                                                    |
| Sharpness     | Позволяет регулировать резкость (с помощью ползунка).                                                                                                    |
| White Balance | Позволяет регулировать баланс белого (с помощью ползунка). Для<br>активации автоматической регулировки установите флажок [Auto].                                                                        |
| Exposure      | Позволяет регулировать экспозицию (с помощью ползунка). Для<br>активации автоматической регулировки установите флажок [Auto].<br>Имейте в виду, что [Exposure] и [Gain] больше не будут регулироваться. |
| Gain          | Позволяет регулировать усиление (с помощью ползунка).                                                                                                    |

Руководство по эксплуатации Yamaha CS Manager

| Пункт                                 | Описание                                                                                                    |
|---------------------------------------|----------------------------------------------------------------------------------------------------|
| Backlight Compensation                | Позволяет выбирать, нужно ли активировать/деактивировать<br>коррекцию подсветки.                                                                                                    |
| Power line frequency for anti-flicker | Позволяет выбрать частоту линии питания для уменьшения мерцания.<br>Если мерцание не удается уменьшить даже после выбора "Auto detect",<br>выберите частоту для вашего региона. [Auto detect/50 Hz/60 Hz] |
| Pan                                   | Это можно указать только в случае установки для [Zoom] значения,<br>отличного от значения по умолчанию (100).<br>Позволяет регулировать горизонтальную ориентацию камеры (с<br>помощью ползунка).         |
| Tilt                                  | Это можно указать только в случае установки для [Zoom] значения, отличного от значения по умолчанию (100).                                                                                                |
|                                       | Позволяет регулировать вертикальную ориентацию камеры (с<br>помощью ползунка).                                                                                                    |
| Zoom                                  | Позволяет регулировать степень зума (с помощью ползунка).                                                                                                    |
| PTZ preset 1– 5                       | Позволяет указать набор настроек РТZ (панорамирование, наклон и зум) камеры. (до 5)                                                                                                    |
| Save Current PTZ Settings as Preset   | Выберите название предустановки в [PTZ preset 1 – 5], а затем<br>щелкните эту кнопку* для сохранения текущей комбинации значений<br>PTZ с этим названием.                                                 |
| Restore PTZ Preset                    | Выберите название предустановки в [PTZ preset 1 – 5], а затем<br>щелкните эту кнопку для вызова сохраненной комбинации значений<br>PTZ.                                                                   |
| Save All Current Camera Settings      | Щелкните для сохранения всех настроек камеры, включая значения<br>РТZ.                                                                                                    |
| Restore All Camera Settings           | Щелкните для вызова сохраненных настроек, щелкнув кнопку [Save All<br>Current Camera Settings].                                                                                                    |
| Reset All Camera Settings to Defaults | Щелкните для сброса всех настроек камеры, включая значения РТZ, к их значениям по умолчанию.                                                                                                    |

\* Если кнопки недоступны, воспользуйтесь одним из следующих способов для выключения интеллектуального кадрирования.

• Снимите флажок [Enable Smart Framing] на экране [Smart Framing]. (Стр. 19)

• Нажмите кнопку интеллектуального кадрирования на пульте ДУ.

# Настройки интеллектуального кадрирования

На экране [Smart Framing] можно указать область кадрирования камеры для распознавания людей.

# Меню [Settings] > экран [Smart Framing]

| 🔕 Yamaha CS Manager              |                                   |                   |  | ×      |
|----------------------------------|-----------------------------------|-------------------|--|--------|
| <b>❀ YAMAHA</b>                  | Home Settin                       | i <b>gs</b> Tools |  |        |
| Admin Audio Bluetooth Camera Sma | rt Framing Display Network Region |                   |  |        |
|                                  |                                   |                   |  |        |
|                                  |                                   |                   |  |        |
|                                  | Предварительн                     | ый просмотр       |  |        |
|                                  | камеры                            |                   |  |        |
|                                  |                                   |                   |  |        |
|                                  |                                   |                   |  |        |
| Smart Framing Settings           |                                   |                   |  |        |
| Enable Smart Framing             |                                   |                   |  |        |
| Framing mode                     | Group                             |                   |  | ~      |
| Meeting Area Settings            |                                   |                   |  |        |
| Horizontal angle                 |                                   |                   |  | 120°   |
| Max distance                     |                                   |                   |  | = 2.5m |

### **1** Smart Framing Settings

| Пункт                | Описание                                                                                                    |
|----------------------|----------------------------------------------------------------------------------------------------|
| Enable Smart Framing | Позволяет выбирать, нужно ли активировать/деактивировать<br>интеллектуальное кадрирование.                                                                                       |
| Framing mode         | Это можно указать только при активации интеллектуального кадрирования.<br>Позволяет выбрать соответствующий режим для следования за<br>объектом в соответствии с использованием. |
|                      | <ul> <li>[Group]: Кадрирование всех людей в группе</li> <li>[Speaker tracking]: Кадрирование чедовека, который говорит</li> </ul>                                                |
|                      | • [Individual]: Кадрирование определенного человека                                                                                                    |

### Ø Meeting Area Settings

Это позволяет указать целевую область для интеллектуального кадрирования и формирование диаграммы направленности с фокусировкой на лице\*.

| Пункт            | Описание                                                                                                    |
|------------------|----------------------------------------------------------------------------------------------------|
| Horizontal angle | Позволяет указать (с помощью ползунка) целевую область в горизонтальном направлении. (От 20° до 110°)                                                                              |
| Max distance     | Позволяет указать (с помощью ползунка) целевой диапазон в метрах.<br>(От 1 до 4,5 м; до 3,0 м в случае активации формирования диаграммы<br>направленности с фокусировкой на лице*) |

\* Формирование диаграммы направленности с фокусировкой на лице: [Enable Face Focus Beamforming] в Настройки звука (Стр. 12)

Руководство по эксплуатации Yamaha CS Manager

# Настройки отображения

На экране [Display] можно указать настройки, относящиеся к экрану подключенного телевизора.

## Меню [Settings] > экран [Display]

| 🔕 Yamaha CS Manager          |                                 |                  | - D >                                        |
|------------------------------|---------------------------------|------------------|----------------------------------------------|
| <b>⊛ YAMAHA</b>              | Home                            | Settings Tools   |                                              |
| Admin Audio Bluetooth Camera | Smart Framing Display Network F | Region           |                                              |
| General Settings             |                                 |                  |                                              |
| ✓ Enable HDMI                |                                 |                  |                                              |
| Enable DisplayLink           |                                 |                  |                                              |
| ✓ Enable OSD Menu            |                                 |                  |                                              |
| Protect image 1              |                                 |                  | +                                            |
| Preset image 1               | O Preset image 2                | O Preset image 3 | <ul> <li>User provided image file</li> </ul> |
|                              |                                 |                  | Submit                                       |
|                              |                                 |                  |                                              |
|                              |                                 |                  |                                              |
|                              |                                 |                  |                                              |
|                              |                                 |                  |                                              |
|                              |                                 |                  |                                              |

### **1** General Settings

| Пункт                           | Описание                                                                                                    |
|---------------------------------|----------------------------------------------------------------------------------------------------|
| Enable HDMI                     | Позволяет выбирать, нужно ли активировать/деактивировать HDMI.                                                                                                    |
| Enable DisplayLink              | Это можно указать только при активации HDMI. Позволяет выбирать, нужно ли активировать/деактивировать DisplayLink*.                                                                                                    |
| Enable OSD Menu                 | Позволяет выбирать, нужно ли активировать/деактивировать меню OSD.                                                                                                    |
| Stand-by screen image selection | <ul> <li>Это можно указать только в случае установки флажка [Enable HDMI].</li> <li>Позволяет выбирать изображение режима ожидания, отображаемое на телевизоре (подключенном к данному устройству через HDMI), когда данное устройство не подключено к компьютеру.</li> <li>[User provided image file]<br/>Для выбора нового изображения найдите и загрузите его.<br/>(Расширения загружаемых файлов: JPG, JPEG, PNG; разрешение должно совпадать с разрешением телевизора.)</li> </ul> |
| Submit                          | Щелкните, чтобы применить выбранные настройки.                                                                                                    |

#### \* DisplayLink

Данная функция отображает экран компьютера на телевизоре, когда компьютер и телевизор подключены к данному устройству (с помощью кабеля HDMI для телевизора и кабеля USB для компьютера).

# Настройки сети

На экране [Network] можно указать настройки для подключения данного устройства к сети Wi-Fi.

С помощью соединения по Wi-Fi возможны следующие операции.

- Настройка времени на данном устройстве (Стр. 26)
- Пакетное управление устройствами с помощью CS Remote Configurator (см. Руководство по эксплуатации CS Remote Configurator).

## Меню [Settings] > экран [Network]

| <b>Жуамана</b>                                  | <b>f</b>              | 1         | *        | - <b>4</b> |          |               |   |
|-------------------------------------------------|-----------------------|-----------|----------|------------|----------|---------------|---|
|                                                 |                       |           | Settings |            |          |               |   |
| Admin Audio Bluetooth Camera                    | Smart Framing Display | Network R | legion   |            |          |               |   |
| General Settings                                |                       |           |          |            |          |               |   |
| ✓ Enable Wi-Fi                                  |                       |           |          |            |          |               |   |
| Country code                                    |                       | JP(Japan) |          |            |          |               | ` |
| Host name                                       |                       |           |          |            |          |               |   |
| <ul> <li>Enable network auto-connect</li> </ul> |                       |           |          |            |          |               |   |
| IP Settings (IPv4)                              |                       |           |          |            |          |               |   |
| ✓ Enable DHCP                                   |                       |           |          |            |          |               |   |
| IP address                                      |                       | 0.0.00    |          |            |          |               |   |
| Subnet mask                                     |                       | 0.0.00    |          |            |          |               |   |
| Default gateway                                 |                       | 0.0.00    |          |            |          |               |   |
| Primary DNS                                     |                       | 0.0.00    |          |            |          |               |   |
| Secondary DNS                                   |                       | 0.0.0.0   |          |            |          |               |   |
|                                                 |                       |           |          |            |          |               | _ |
|                                                 |                       |           |          |            |          | Submit        |   |
| Network Status                                  |                       |           |          |            |          |               |   |
| Network status                                  | not connected         |           |          |            | Connee   | t to Network  |   |
|                                                 |                       |           |          |            | Save     | d Networks    |   |
|                                                 |                       |           |          |            | Instal   | Certificate   |   |
|                                                 |                       |           |          |            | Installe | d Credentials |   |

### **1** General Settings

| Пункт        | Описание                                                                                                    |
|--------------|----------------------------------------------------------------------------------------------------|
| Enable Wi-Fi | Позволяет выбирать, нужно ли активировать/деактивировать Wi-Fi.                                                                                                    |
|              | только в случае его активации можно указать следующие настроики.                                                                                                    |
|              | • Country code<br>Позволяет выбрать код страны (название страны) для Wi-Fi.<br>Его можно выбрать только в случае, когда строка для [Serial Number]<br>на экране [Home] (Стр. 8) заканчивается иначе, чем "J", "U" или "A" *        |
|              | <ul> <li>Host name</li> <li>Укажите уникальное имя для данного устройства.</li> <li>Это используется для идентификации устройства.</li> </ul>                                                                                      |
|              | <ul> <li>Enable network auto-connect</li> <li>Позволяет выбирать, нужно ли активировать/деактивировать<br/>функцию, которая автоматически подключает данное устройство к<br/>сети, к которой оно было ранее подключено.</li> </ul> |

\* Данное изделие предназначено для использования в различных странах/регионах с разными стандартами законодательного регулирования. Выберите код страны в соответствии со своей страной/ регионом. В некоторых странах/регионах данная настройка не может быть изменена с заводской настройки по умолчанию.

### **2** IP Settings (IPv4)

| Пункт       | Описание                                                                                                    |
|-------------|----------------------------------------------------------------------------------------------------|
| Enable DHCP | Это можно указать только в случае установки флажка [Enable Wi-Fi].<br>Позволяет выбирать, нужно ли активировать/деактивировать DHCP.<br>Чтобы назначить статический IP-адрес, снимите флажок [Enable<br>DHCP], а затем укажите статический IP-адрес следующим образом.<br>(Введите, используя формат "XXX.XXX.XXX.XXX.")<br>• IP address<br>• Subnet mask<br>• Default gateway<br>• Primary DNS<br>• Secondary DNS |

|   | Пункт  | Описание                                                                               |
|---|--------|----------------------------------------------------------------------------------------|
| 3 | Submit | Щелкните, чтобы применить настройки, указанные в "General<br>Settings" и "IP Settings" |

### **4** Network Status

| Пункт          | Описание                                                                                                    |
|----------------|----------------------------------------------------------------------------------------------------|
| Network status | Отображение состояния подключения к сети (Wi-Fi).<br>• disabled<br>Wi-Fi деактивирован.<br>• not connected<br>Подключение по Wi-Fi отсутствует.    |
|                | <ul> <li>connected to <ssid></ssid></li> <li>Отображение названия SSID сети Wi-Fi, к которой устройство<br/>подключено в данный момент.</li> </ul> |

|   | Пункт                 | Описание                                                                                                    |
|---|-----------------------|----------------------------------------------------------------------------------------------------|
| 5 | Connect to Network    | Щелкните для подключения к сети. Для получения подробных инструкций см. "Выполнение соединения по Wi-Fi" (стр. 23). |
| 6 | Saved Networks        | Щелкните для отображения списка известных сетей.                                                                    |
| 7 | Install Certificate   | Щелкните, чтобы установить файл сертификата клиента.                                                                |
| 8 | Installed Credentials | Щелкните для просмотра или удаления из списка<br>установленных аккредитаций (сертификаты СА/пользователя).          |

# Выполнение соединения по Wi-Fi

Можно указать настройки Wi-Fi для подключения к сети.

**1.** Установите флажок [Enable Wi-Fi] на экране [Network] для активации Wi-Fi. (Стр. 21) Также укажите настройки для [Country code] и [Host name].

# **2.** Щелкните кнопку [Connect to Network] на экране [Network].

Появится всплывающий экран [Connect to Network].

### Меню [Settings] > экран [Network] > экран [Connect to Network]

| 💿 Yamaha CS Manager       |   |                  |    | _    | × |
|---------------------------|---|------------------|----|------|---|
| Available Networks        |   |                  |    |      |   |
| internet<br>+ Add network | ð | SSID<br>Security |    |      | v |
|                           |   |                  |    |      |   |
|                           |   |                  |    |      |   |
|                           |   |                  |    |      |   |
|                           |   |                  |    |      |   |
|                           |   |                  | Su | bmit |   |

### 3. Из списка точек доступа (1) выберите одну, к которой нужно подключиться.

### **1** Available Networks

| Пункт              | Описание                                                                                                    |
|--------------------|----------------------------------------------------------------------------------------------------|
| Available Networks | Отображение списка (предоставленного устройством) доступных для<br>подключения беспроводных точек доступа. Зашифрованные<br>подключения имеют значок замка справа от названия их SSID. |
|                    | В случае выоора зашифрованного подключения элементы,<br>появляющиеся в 2, отличаются в зависимости от способа<br>шифрования.                                                           |
|                    | • [+ Add network]<br>Выбор этого варианта позволяет вручную указать все пункты под<br>[SSID].                                                                                          |

## **4.** Появится название SSID и способ шифрования выбранной точки доступа.

Появляющиеся пункты и экраны отличаются в зависимости от способа шифрования выбранной точки доступа.

В случае выбора [+ Add network] в **()** укажите все настройки вручную.

### **2** Название SSID и способ шифрования

| Пункт    | Описание                                                                                                    |
|----------|----------------------------------------------------------------------------------------------------|
| SSID     | Отображение названия SSID. (Максимальное число символов: 32)                                                       |
| Security | Отображаемые элементы зависят от типа шифрования.                                                                  |
|          | 1) В следующем случае нет необходимости указывать другие настройки. Продолжите с пункта <b>4</b> .                 |
|          | • [None]                                                                                                    |
|          | • [Enhanced Open]                                                                                                  |
|          | 2) В следующем случае появляется только [Password] в 🔞. Введите новый пароль. Затем продолжите с пункта <b>4</b> . |
|          | • [WEP]                                                                                                    |
|          | • [WPA/WPA2-Personal]                                                                                              |
|          | • [WPA3-Personal]                                                                                                  |
|          | 3) В следующем случае появляются различные элементы в 🕄.                                                           |
|          | [WPA/WPA2/WPA3-Enterprise]                                                                                         |

### **8** При установке [Security] в [WPA/WPA2/WPA3-Enterprise]

| Пункт                  | Описание                                                                                                    |
|------------------------|----------------------------------------------------------------------------------------------------|
| EAP method             | <ul> <li>Отображаемые элементы зависят от выбранного типа шифрования.</li> <li>[PEAP]<br/>Аутентификация фазы 2, Сертификат СА, Идентичность, Анонимная<br/>идентичность, Пароль</li> <li>[TLS]<br/>Сертификат СА, Сертификат пользователя, Идентичность</li> <li>[TTLS]<br/>Аутентификация фазы 2, Сертификат СА, Идентичность, Анонимная<br/>идентичность, Пароль</li> <li>[PWD]<br/>Идентичность, Пароль</li> </ul> |
| Phase 2 authentication | Это можно указать только в случае установки [EAP method] в [PEAP/<br>TTLS]. [None/PAP/MSCHAP/MSCHAPV2/GTC]                                                                                                    |
| CA certificate         | Позволяет выбрать сертификат СА.<br>Аккредитация, включающая сертификат СА, будет добавлена к<br>аккредитации, отображаемой в [Installed credentials] (отображаемой на<br>экране [Network]).                                                                                                    |
| Domain                 | Позволяет ввести название домена, аутентифицированное<br>сертификатом СА.<br>Это можно указать только в случае установки [CA certificate] в [Use<br>system certificates].                                                                                                    |

| Пункт              | Описание                                                                                                    |
|--------------------|----------------------------------------------------------------------------------------------------|
| User certificate   | Позволяет выбрать сертификат пользователя.<br>Аккредитация, включающая сертификат пользователя, будет<br>добавлена к тем, что отображаются в [Installed credentials]<br>(отображаемым на экране [Network]). |
| Identity           | Позволяет ввести идентификатор пользователя.                                                                                                    |
| Anonymous identity | Позволяет ввести имя анонимного пользователя.                                                                                                    |
| Password           | Позволяет ввести пароль аутентификации.                                                                                                    |

### **5.** Щелкните кнопку [Submit], чтобы начать подключение к Wi-Fi.

|   | Пункт  | Описание                                    |
|---|--------|---------------------------------------------|
| 4 | Submit | Щелкните, чтобы начать подключение к Wi-Fi. |

Когда в нижнем левом углу экрана появится "Connected to network", подключение к сети установлено.

### ПРИМЕЧАНИЕ

Каждый раз при выборе настройки в выпадающем меню настройки, установленные для других пунктов, будут возвращаться к настройкам по умолчанию.

# Настройки времени

На экране [Region] можно указать настройки для автоматической регулировки времени на данном устройстве.

### ПРИМЕЧАНИЕ

Для установки времени необходимо выполнить подключение по Wi-Fi с помощью настроек сети. (Стр. 23)

### Меню [Settings] > экран [Region]

| 💿 Yamaha CS Manager                        |                  |            |          |       |   | _      |   |
|--------------------------------------------|------------------|------------|----------|-------|---|--------|---|
| <b>❀ YAMAHA</b>                            | <b>h</b><br>Home |            | Settings | Tools |   |        |   |
| Admin Audio Bluetooth Camera Smart Framing | Display N        | etwork R   | legion   |       |   |        |   |
| General Settings                           |                  |            |          |       |   |        |   |
| Timezone                                   |                  | +9:00 Toky | 0        |       |   |        |   |
| ✓ Enable NTP                               |                  |            |          |       |   |        |   |
| NTP server 1                               | r                | tp.nict.jp |          |       |   |        | _ |
| NTP server 2                               |                  |            |          |       |   |        | _ |
| NTP server 3                               |                  |            |          |       |   |        |   |
| NTP server 4                               |                  |            |          |       |   |        | _ |
|                                            |                  |            |          |       | - | Submit |   |
|                                            |                  |            |          |       |   |        |   |
|                                            |                  |            |          |       |   |        |   |
|                                            |                  |            |          |       |   |        |   |
|                                            |                  |            |          |       |   |        |   |
|                                            |                  |            |          |       |   |        |   |
|                                            |                  |            |          |       |   |        |   |
|                                            |                  |            |          |       |   |        |   |

### **1** General Settings

| Пункт      | Описание                                                                                                    |
|------------|----------------------------------------------------------------------------------------------------|
| Timezone   | Позволяет выбирать часовой пояс.                                                                                                    |
| Enable NTP | Позволяет выбирать, нужно ли активировать/деактивировать NTP.<br>Если это активировано, можно указать адрес сервера NTP.<br>• [NTP server 1]<br>• [NTP server 2]<br>• [NTP server 3]<br>• [NTP server 4] |
| Submit     | Щелкните, чтобы применить настройки, указанные в "Speaker Settings"                                                                                                    |

### Связанные ссылки

• Выполнение соединения по Wi-Fi (Стр. 23)

# Обновление встроенного ПО

На экране [Update] можно обновить встроенное ПО.

Данное изделие предусматривает обновление встроенного ПО устройства с целью улучшения производительности, добавления функций и устранения проблем. Рекомендуется обновить встроенное ПО устройства до последней версии.

### Meню [Tools] > экран [Update]

| <b>EXAMAHA</b>            | <b>h</b><br>Home | Settings | <b>T</b> ools |      |             |
|---------------------------|------------------|----------|---------------|------|-------------|
| Update Configuration Logs |                  |          |               |      |             |
| Firmware update           |                  |          |               | Sele | ct Firmware |
|                           |                  |          |               |      |             |
|                           |                  |          |               |      |             |
|                           |                  |          |               |      |             |
|                           |                  |          |               |      |             |
|                           |                  |          |               |      |             |
|                           |                  |          |               |      |             |
|                           |                  |          |               |      |             |
|                           |                  |          |               |      |             |
|                           |                  |          |               |      |             |
|                           |                  |          |               |      |             |
|                           |                  |          |               |      |             |

### **1** Firmware update

| Пункт           | Описание                                                                                        |
|-----------------|-------------------------------------------------------------------------------------------------|
| Select Firmware | Позволяет указать файл встроенного ПО и загрузить его. Расширение загружаемых файлов: ".bundle" |

### ПРИМЕЧАНИЕ

• Файлы для последнего встроенного ПО можно загрузить со следующего веб-сайта.

▼ Сайт продукта CS-800

https://www.yamaha.com/2/cs-800/

- ▼ Сайт продукта CS-500 <u>https://www.yamaha.com/2/cs-500/</u>
- Не отсоединяйте кабель USB или адаптер питания устройства во время обновления встроенного ПО.
- После успешного завершения обновления CS-800/CS-500 перезагрузится, а его индикатор загорится белым цветом. Если индикатор не горит постоянно белым цветом, обновите встроенное ПО еще раз.
- \* После завершения обновления проверьте экран [Status] Yamaha CS Manager для подтверждения того, что новая версия отображается рядом с «Firmware version».

# Конфигурация

На экране [Configuration] можно сбросить настройки устройства или перезапустить устройство.

# Меню [Tools] > экран [Configuration]

| 🔕 Yamaha CS Manager                                                    |                  |                  |       | - 🗆              | $\times$ |
|------------------------------------------------------------------------|------------------|------------------|-------|------------------|----------|
| <b>⊛ YAMAHA</b>                                                        | <b>f</b><br>Home | <b>S</b> ettings | Tools |                  |          |
| Update Configuration Logs                                              |                  |                  |       |                  |          |
| Export/Import                                                          |                  |                  |       |                  |          |
| Export configuration<br>Import configuration                           |                  |                  |       | Export<br>Import |          |
| Reset Defaults                                                         |                  |                  |       |                  |          |
| <ul> <li>Network settings</li> <li>Restore factory defaults</li> </ul> |                  |                  |       | Reset Defaults   |          |
| Restart                                                                |                  |                  |       |                  |          |
| Restart system                                                         |                  |                  |       | Kestart          |          |
| Ready                                                                  | _                |                  |       |                  |          |

### Export/Import

| Пункт  | Описание                                                                                                    |
|--------|----------------------------------------------------------------------------------------------------|
| Export | <ul> <li>Allows you to export the settings specified in this application software.</li> <li>The exported configuration file can be imported by pressing the [Import] button or using CS Remote Configurator.</li> <li>Items not exported:</li> <li>Login password for Yamaha CS Manager</li> <li>[Host name] in the [Network] screen</li> <li>[IP Address] in the [Network] screen</li> </ul> |
| Import | Allows you to import a configuration file.                                                                                                    |

### Reset Defaults

| Пункт                    | Описание                                                                                                    |
|--------------------------|----------------------------------------------------------------------------------------------------|
| Network settings         | Для сброса настроек сети выберите это, а затем щелкните кнопку<br>[Reset Defaults].                                                                                                    |
| Restore factory defaults | Для возврата устройства к его заводским настройкам по умолчанию<br>(инициализации), выберите это, а затем щелкните кнопку [Reset<br>Defaults]. После завершения сброса появится окно начальной<br>установки пароля. |
| Reset Defaults           | Щелкните для выполнения сброса, выбранного ранее.                                                                                                    |

### 8 Restart

| Пункт   | Описание                                                                                         |
|---------|--------------------------------------------------------------------------------------------------|
| Restart | Щелкните, чтобы перезапустить устройство.<br>После перезапуска появится окно входа в приложение. |

# Журналы

1

На экране [Logs] можно загрузить информацию о входах в приложение. Если вы обратитесь в нашу службу поддержки с проблемой, с которой вы столкнулись, вас могут попросить загрузить журнал, чтобы проанализировать причину.

### Meню [Tools] > экран [Logs]

|                           |          | _        |          |               |  |
|---------------------------|----------|----------|----------|---------------|--|
| <b>(*) YAMAHA</b>         | <b>↑</b> | <b>.</b> | <b>₹</b> |               |  |
|                           |          |          | Tools    |               |  |
| Update Configuration Logs |          |          |          |               |  |
| Logs                      |          |          |          | Download Logs |  |
|                           |          |          |          |               |  |
|                           |          |          |          |               |  |
|                           |          |          |          |               |  |
|                           |          |          |          |               |  |
|                           |          |          |          |               |  |
|                           |          |          |          |               |  |
|                           |          |          |          |               |  |
|                           |          |          |          |               |  |
|                           |          |          |          |               |  |
|                           |          |          |          |               |  |
|                           |          |          |          |               |  |
|                           |          |          |          |               |  |
|                           |          |          |          |               |  |
|                           |          |          |          |               |  |
|                           |          |          |          |               |  |

### 1 Logs

| Пункт         | Описание                                                                                                    |
|---------------|----------------------------------------------------------------------------------------------------|
| Download Logs | Щелкните, чтобы сохранить файл журнала. Перейдите к месту, где<br>сохранен файл журнала, который нужно загрузить и сохранить. |

#### ПРИМЕЧАНИЕ

Информация в журналах будет стерта при возврате устройства к его заводским настройкам по умолчанию (сбросе к заводским настройкам). Рекомендуется загрузить информацию журнала перед выполнением сброса к заводским настройкам (Стр. 29) из-за проблемы.

Yamaha Global Site https://www.yamaha.com/

Yamaha Downloads https://download.yamaha.com/

© 2023 Yamaha Corporation Published 11/2024 IP-B0